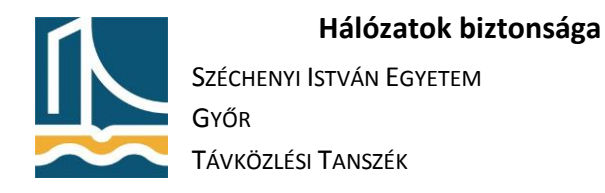

# E-mailek titkosítása, aláírása

# E-mailek aláírása és titkosítása Outlook 2010 segítségével

- 1. Lépjen be a Windows 7 rendszerbe, majd állítsa be az Outlookon a levelezést az alábbiak szerint:
  - a. Indítsa el az Otulook 2010-et, majd állítsa be.
  - b. Next>

| c. | Yes, | Next> |
|----|------|-------|
|----|------|-------|

| Auto Account Setup<br>Connect to other s                                                                                                    | erver types.                                        |                |        |     |
|----------------------------------------------------------------------------------------------------|-----------------------------------------------------|----------------|--------|-----|
| © E-mail <u>A</u> ccount                                                                                                    |                                                     |                |        |     |
| Your Name:                                                                                                    |                                                     |                |        |     |
|                                                                                                    | Example: Ellen Adams                                |                |        |     |
| E-mail Address:                                                                                                    |                                                     |                |        |     |
|                                                                                                    | Example: ellen@contoso.com                          |                |        |     |
| Password:                                                                                                    |                                                     |                |        |     |
| Retype Password:                                                                                                    |                                                     |                |        |     |
|                                                                                                    | Type the password your Internet service provider ha | as given you,  |        |     |
| Text Messaging (!                                                                                                    | 5MS)                                                |                |        |     |
| Manually configured in the second second | e server settings or additional server types        |                |        |     |
|                                                                                                    |                                                     |                |        |     |
|                                                                                                    |                                                     | < <u>B</u> ack | Next > | Car |

- e. Next>
- f. Adja meg adatait az ábra alapján (X az ön száma), student1X-et használjon, ne csak studentX-et!:

| Add New Account                                       |                                 |                                                      |
|-------------------------------------------------------|---------------------------------|------------------------------------------------------|
| Internet E-mail Settings<br>Each of these settings ar | e required to get your e-mail a | ccount working.                                      |
| User Information                                      |                                 | Test Account Settings                                |
| Your Name:                                            | StudentX                        | After filling out the information on this screen, we |
| E-mail Address:                                       | studentX@sze.repas.hu           | below. (Requires network connection)                 |
| Server Information                                    |                                 | Test Assumb Cathorn                                  |
| Account Type:                                         | POP3                            | _lest Account Settings                               |
| Incoming mail server:                                 | sze.repas.hu                    | Test Account Settings by clicking the Next button    |
| Outgoing mail server (SMTP):                          | sze.repas.hu                    | Deliver new messages to:                             |
| Logon Information                                     |                                 | New Outlook Data File Status Outlook Data File       |
| User Name:                                            | studentX                        | C Existing Outlook Data File                         |
| Password:                                             | *****                           | DIOWŽE                                               |
| <b>V E</b>                                            | emember password                | -                                                    |
| Reguire logon using Secure                            | Password Authentication (SPA    | ) More Settings                                      |
|                                                       |                                 | < Back Next > Cancel                                 |

A More Settings ... gombra kattintva állítsa be a titkosítást a bejövő üzeneteket kiszolgáló szerver esetében:

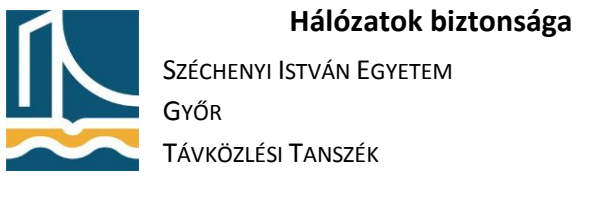

| nternet E | -mail Settings      |                    |          |                  |           | <b>_</b> × |
|-----------|---------------------|--------------------|----------|------------------|-----------|------------|
| General   | Outgoing Server     | Connect            | tion A   | dvanced          |           |            |
| Server P  | ort Numbers         |                    |          |                  |           |            |
| Incomi    | ng server (POP3):   | 995                | Use      | <u>D</u> efaults | 1         |            |
| 1         | This server require | es an <u>e</u> ncr | ypted o  | onnection        | (SSL)     |            |
| Outgoi    | ng server (SMTP):   | 25                 | 1        |                  |           |            |
| Us        | e the following typ | e of encry         | oted co  | nnection:        | None      | •          |
| Sorver T  | impoute .           |                    |          |                  |           |            |
| Short     | ineouts             | Long 1             | minuto   |                  |           |            |
| Delivery  |                     | Long 1             | minute   |                  |           |            |
| Delivery  | 6                   |                    |          |                  |           |            |
| V Lea     | Ve a copy of mess   | ages on t          | ne serve | er<br>Alava      | -         |            |
|           | Remove from serv    | er anter           | 14       |                  |           |            |
|           | Remove from serv    | er when o          | deleted  | from 'Dele       | ted Items | e          |
|           |                     |                    |          |                  |           |            |
|           |                     |                    |          |                  |           |            |
|           |                     |                    |          |                  |           |            |
|           |                     |                    |          |                  |           |            |
|           |                     |                    | (        |                  |           |            |
|           |                     |                    |          | OK               |           | Cancel     |

## Ok, majd Next>

g. Az előugró figyelmeztető ablakban a View Certificate ... gombra kattintva tanulmányozza a certificate tulajdonságait.

| Interne                                    | t Security Warning                                                                                                 |  |  |  |
|--------------------------------------------|----------------------------------------------------------------------------------------------------|--|--|--|
|                                            | The server you are connected to is using a security certificate that cannot be verified.                           |  |  |  |
|                                            | A certificate chain processed, but terminated in a root<br>certificate which is not trusted by the trust provider. |  |  |  |
| Wew Certificate                            |                                                                                                    |  |  |  |
| Do you want to continue using this server? |                                                                                                    |  |  |  |
|                                            | Yes <u>N</u> o                                                                                                    |  |  |  |

- Majd Yes, Next>, Close, Finish
- h. Válassza a Don't make changes lehetőséget, majd OK.
- Indítsa el az Internet Explorert, majd igényeljen e-mailek aláírásához személyes tanúsítványt a comodo.com oldalon, a "Personal"/"Free Personal E-mail Certificate/Free download pontban. A felugró kérdésre adjon "Yes" választ, majd töltse ki a megfelelő adatokat, tetszőleges visszavonási jelszóval (De ne a gépekre is érvényes jelszót adjon meg!)

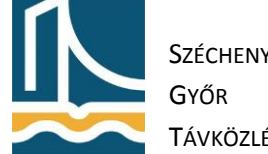

Széchenyi István Egyetem

Távközlési Tanszék

# **Application for Secure Email Certificate**

### Your Details

| Tour Dotuins  |                        |   |
|---------------|------------------------|---|
| First Name    | Student1X              |   |
| Last Name     | Student1X              |   |
| Email Address | student1X@sze.repas.hu | × |
| Country       | Hungary                | ~ |

### Advanced Private Key Options...

**Note:** Backup your private key! We do not get a copy of your private key at any time so, after completing this application procedure, we strongly advise you create a backup. Your certificate is useless without it. <u>More info</u>

#### **Revocation Password**

| If you believe the se<br>revocation password | ity of your certificate has been compromised, it may be revoked. A required to ensure that only you may revoke your certificate: |  |  |
|----------------------------------------------|----------------------------------------------------------------------------------------------------|--|--|
| Password                                     | •••••                                                                                                    |  |  |
| Comodo<br>Newsletter                         | Opt in?                                                                                                    |  |  |

#### Subscriber Agreement

Please read this Subscriber Agreement before applying for, accepting, or using a digital certificate. If you do not agree to the terms of this Subscriber Agreement, do not apply for, accept, or use the digital certificate.

| Email Certificate Subscriber Agreement                                                                                                    | ~ |
|----------------------------------------------------------------------------------------------------|---|
| THIS AGREEMENT CONTAINS A BINDING ARBITRATION CLAUSE. PLEASE READ<br>THE AGREEMENT CAREFULLY BEFORE ACCEPTING THE TERMS AND<br>CONDITIONS.                                                                                                    |   |
| IMPORTANT - PLEASE READ THESE TERMS AND CONDITIONS CAREFULLY<br>BEFORE APPLYING FOR, ACCEPTING, OR USING A COMODO EMAIL<br>CERTIFICATE. BY USING, APPLYING FOR, OR ACCEPTING A COMODO EMAIL<br>CERTIFICATE OR BY ACCEPTING THIS AGREEMENT BY CLICKING ON "I<br>ACCEPT" BELOW, YOU ACKNOWLEDGE THAT YOU HAVE READ THIS LICENSE<br>AGREEMENT, THAT YOU UNDERSTAND IT, THAT YOU ACCEPT THE TERMS AS<br>PESENTED, AND AGREE TO BE BOUND BY ITS TERMS. IF YOU DO NOT AGREE<br>TO THE TERMS AND CONDITIONS OF THIS SUBSCRIBER AGREEMENT, DO NOT<br>APPLY FOR, ACCEPT, OR USE A COMODO EMAIL CERTIFICATE AND CLICK<br>"DECLINE" BELOW. |   |
| 1. Application of Terms                                                                                                    | ~ |

☑ I ACCEPT the terms of this Subscriber Agreement.

Next >

- 3. Frissítse az Outlookban a beérkezett üzeneteket, majd a megérkezett E-mail alapján telepítse fel a tanúsítványt. A böngésző kérdésére "Yes"-t válasszon!
- 4. Állítsa be az Outlook programot, hogy minden kimenő levelet digitális aláírással lásson el:
  - a. "File"/"Options"/"Trust Center"/"Trust Center Settings..."/"E-mail Security"
  - b. Pipálja be az "Add digital signature to outgoing messages"-t.
  - c. A "Settings" gomb segítségével állítsa be alapértelmezettnek az aláíró tanúsítványát:

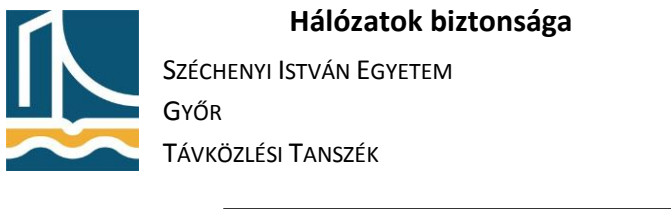

| Change Security Settings     |                                                    |
|------------------------------|----------------------------------------------------|
| Security Setting Preferences | ·                                                  |
| Security Settings Name:      |                                                    |
| My S/MIME Settings (stu      | udent7@sze.repas.hu) 👻                             |
| Cryptography <u>F</u> ormat: | s/MIME 👻                                           |
| Default Security Setting     | ng for this cryptographic message format           |
| Default Security Setting     | ng for all cryptographic <u>m</u> essages          |
| Security Labels              | <u>N</u> ew <u>D</u> elete <u>P</u> assword        |
| Certificates and Algorithm   | ns                                                 |
| Signing Certificate:         | NetLock Teszt Aláíró tanúsítvány's № <b>Choose</b> |
| Hash <u>A</u> lgorithm:      | SHA256                                             |
| Encryption Certificate:      | NetLock Teszt Titkosító tanúsítvány' Choose        |
| Encryption Algorithm:        | AES (256-bit) 👻                                    |
| Send these certificate       | s with signed messages                             |
|                              | OK Cancel                                          |

- d. Küldjön egy digitálisan aláírt e-mailt csoporttársának.
- e. Tanulmányozza a csoporttársától kapott e-mailt. (Levél jobb felső sarkában lévő jelre kattintva.)

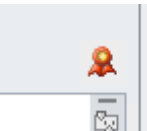

- 5. Exportálja ki saját publikus kulcsát, majd küldje el egy digitálisan aláírt e-mailben csoporttársának, hogy titkosított e-maileket tudjon önnek küldeni:
  - a. Indítsa el az mmc-t annak begépelésével a Search, vagy a command prompt-ba.
  - b. Töltse be a Certificate snap-int az mmc-hez: "File"/"Add/Remove Snapin..."/"Certificates"/"Add"/"My user account"/"Finish"/"Ok".
  - c. A jobb egérgomb segítségével exportálja ki a titkosító tanúsítvány publikus kulcsát. (A privát kulcsot ne!)

| Issued To                          |             | Issued By                   |       |                                                           |  |
|------------------------------------|-------------|-----------------------------|-------|-----------------------------------------------------------|--|
| 🛱 NetLock Teszt Aláíró tanúsítvány |             | NetLock Teszt (Class T4) CA |       |                                                           |  |
| 壩 NetLock Tesz                     | Open        | Mati                        | ock I | eszt (Class 14) CA .                                      |  |
|                                    | All Tasks   | +                           |       | Open                                                      |  |
|                                    | Cut<br>Copy |                             |       | Request Certificate with Ne<br>Renew Certificate with New |  |
|                                    | Delete      |                             |       | Advanced Operations                                       |  |
|                                    | Properties  |                             |       | Export                                                    |  |
|                                    | Help        |                             | Г     |                                                           |  |

- d. Ha elkészült, küldje el csoporttársának.
- 6. Hozzon létre az Outlook Address Bookban egy új bejegyzést csoporttársa részére, és adja hozzá a tőle e-mailben kapott publikus kulcsot.
- 7. Küldjön egy digitálisan aláírt, valamint titkosított e-mailt csoporttársának. Ehhez a küldéskor ne felejtse el beállítani a titkosítást a levél "Options" menüjében:

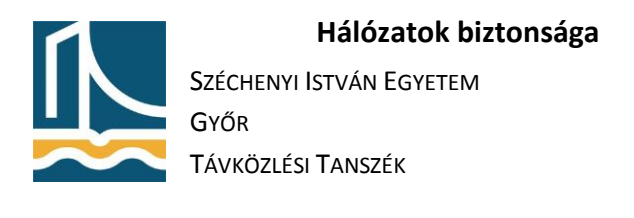

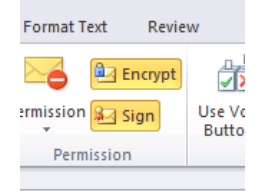

8. Tanulmányozza a kapott levél tulajdonságait:

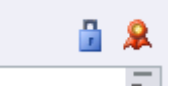